## Void an Overpayment

|   | ACTION:  | 1=App | ly 2=Refund | <pre>1 3=Cancel &gt;=Next &lt;=Prev 5=TransferUnall \</pre> | /=Void 8=Exit |
|---|----------|-------|-------------|-------------------------------------------------------------|---------------|
| 1 | BLOCK    |       | ORIGINA     | PROPERTY OWNER S NAME                                       | RECORD DATE   |
| 2 | LOT      |       | ORIGPROP    | STREET                                                      | BILL CODE     |
| 3 | QUAL     |       | ORIG.AO     | CITY, STATE                                                 | ZIP           |
| 4 | TAXID    |       | CURR.OVER   | LOCATION                                                    | TAX MAP PG    |
| 1 | 68.03    |       | 3397.90     | LARTELACADEMY LLC                                           | 12/30/16      |
| 2 | 21       |       | 3397.90     | 11 BRIGHTON RD                                              | EOY FY 16     |
| 3 | 3        |       | 0.0         | CLIFTON NJ                                                  | 07012         |
| 4 | 4 212056 |       | 0.0         | 11 BRIGHTON RD                                              |               |
|   |          |       |             | Displaying 1 of 1 Over Paid Records                         |               |
| # | CODE DA  | TE    | AMOUNT      | CHECKNUM AUTHORITY APPLY TO TAXID BLOCK                     | LOT QUAL      |
| 1 | . P 2/0  | 1/17  | 3397.96     | 0 R 21205668.03 2                                           | 21            |
|   |          |       |             |                                                             |               |
|   |          |       |             |                                                             |               |
| Ī |          |       |             |                                                             |               |
|   |          |       |             |                                                             |               |

Bring up the Block and Lot in which the over payment was applied and press  $\ensuremath{^{\prime\prime}}\ensuremath{O''}$ 

"V" will begin the process by asking for the transaction number (1 in this case)

| ACT  | TION | l: <mark>v</mark> 1=A | pply 2=Refund | 3=Cance   | l >=Next «              | (=Prev 5=Ti | ransferUn | all V | /=Void | 8=Exit   |
|------|------|-----------------------|---------------|-----------|-------------------------|-------------|-----------|-------|--------|----------|
| 1    | BLC  | CK                    | ORIGINA       | PROPE     | RTY OWNER               | S NAME      |           |       | RECO   | ORD DATE |
| 2    | LOT  |                       | ORIGPROP      | STREE     | Г                       |             |           |       | BILL   | CODE     |
| 3    | QUA  | L                     | ORIG.A0       | CITY,     | STATE                   |             |           |       | ZIP    |          |
| 4    | ТАХ  | ID                    | CURR.OVER     | LOCAT     | ION                     |             |           |       | TAX    | MAP PG   |
| 1    | 68.  | 03                    | 3397.96       | 5 LARTE   | LACADEMY L              | LC          |           |       | 12/3   | 80/16    |
| 2    | 21   |                       | 3397.96       | 5 11 BR   | IGHTON RD               |             |           |       | EOY    | FY 16    |
| 3    |      |                       | 0.00          | CLIFT     | DN NJ                   |             |           |       | 0701   | 12       |
| 4    | 212  | 056                   | 0.00          | ) 11 BR   | IGHTON RD               |             |           |       |        |          |
|      |      |                       |               | Displ     | a <mark>ying 1</mark> d | of 1 Over   | Paid Rec  | ords  |        |          |
| # CC | DE   | DATE                  | AMOUNT        | CHECKNUM  | AUTHORITY               | APPLY TO    | TAXID BL  | OCK   | LOT    | QUAL     |
| 1    | P    | 2/01/17               | 3397.96       | 0         | R                       |             | 21205668  | .03 2 | 21     |          |
|      |      |                       |               |           |                         |             |           |       |        |          |
|      |      |                       |               |           |                         |             |           |       |        |          |
|      |      |                       |               |           |                         |             |           |       |        |          |
|      |      |                       |               |           |                         |             |           |       |        |          |
|      |      |                       |               |           |                         |             |           |       |        |          |
|      |      |                       |               |           |                         |             |           |       |        |          |
|      |      |                       |               |           |                         |             |           |       |        |          |
|      |      |                       |               |           |                         |             |           |       |        |          |
|      |      |                       |               |           |                         |             |           |       |        |          |
|      |      |                       |               |           |                         |             |           |       |        |          |
|      |      |                       |               |           |                         |             |           |       |        |          |
| Sele | ect  | transac               | tion number H | From abov | 2                       |             |           |       |        |          |
|      |      |                       |               |           |                         |             |           |       |        |          |

| AC  | TION  | l: <mark>v 1</mark> =A | pply 2=Refund | 3=Cancel >=N         | ext <=Prev  | 5=TransferUnall | V=Void 8=Exit |
|-----|-------|------------------------|---------------|----------------------|-------------|-----------------|---------------|
| 1   | BLO   | сĸ                     | ORIGINA       | PROPERTY C           | WNER S NAME |                 | RECORD DATE   |
| 2   | LOT   | •                      | ORIGPROP      | STREET               |             |                 | BILL CODE     |
| 3   | QUA   | L                      | ORIG.A0       | CITY, STAT           | E           |                 | ZIP           |
| 4   | ТАХ   | ID                     | CURR.OVER     | LOCATION             |             |                 | TAX MAP PG    |
| 1   | 68.   | 03                     | 3397.96       | LARTELACAD           | EMY LLC     |                 | 12/30/16      |
| 2   | 21    |                        | 3397.96       | 11 BRIGHTO           | N RD        |                 | EOY FY 16     |
| 3   |       |                        | 0.00          | CLIFTON NJ           |             |                 | 07012         |
| 4   | 212   | 056                    | 0.00          | 11 BRIGHTO           | N RD        |                 |               |
|     |       |                        |               | Displaying           | 1 of 1 0    | Ver Paid Record | S             |
| # C | ODE   | DATE                   | AMOUNT        | CHECKNUM AUTH        | ORITY APPLY | TO TAXID BLOCK  | LOT QUAL      |
| 1   | P     | 2/01/17                | 3397.96       |                      |             | 21205668.03     | 21            |
| 2   | Ρ     | 6/26/17                | -3397.96      |                      |             | 21205668.03     | 21            |
|     |       |                        |               |                      |             |                 |               |
|     |       |                        |               |                      |             |                 |               |
|     |       |                        |               |                      |             |                 |               |
|     |       |                        |               |                      |             |                 |               |
|     |       |                        |               |                      |             |                 |               |
|     |       |                        |               |                      |             |                 |               |
|     |       |                        |               |                      |             |                 |               |
|     |       |                        |               |                      |             |                 |               |
|     |       |                        |               |                      |             |                 |               |
| Con | nplet | e this                 | transaction ? | <y n="" or=""> :</y> |             |                 |               |
|     |       |                        |               |                      |             |                 |               |

You will now see the original transaction and what will be the corresponding negative transaction

Press "Y" to finish the void. Now you will see the current overpayment amount has been restored

| Α | CTION | l: 1=A  | pply 2=Refund | d 3=Cancel | >=Next <       | =Prev 5=T | ransferUnall | V=Voi | d 8=Exit |
|---|-------|---------|---------------|------------|----------------|-----------|--------------|-------|----------|
| 1 | BLC   | CK      | ORIGINA       | PROPER     | TY OWNER       | S NAME    |              | REC   | ORD DATE |
| 2 | LOT   | •       | ORIGPROP      | STREET     |                |           |              | BIL   | L CODE   |
| 3 | QUA   | L       | ORIG.A0       | CITY,      | STATE          |           |              | ZIP   |          |
| 4 | ТАХ   | ID      | CURR.OVER     | LOCATI     | ON .           |           |              | TAX   | MAP PG   |
| 1 | 68.   | 03      | 3397.90       | 5 LARTEL   | ACADEMY L      | LC        |              | 12/   | 30/16    |
| 2 | 21    |         | 3397.90       | 5 11 BRI   | 11 BRIGHTON RD |           |              |       | FY 16    |
| 3 |       |         | 0.00          | O CLIFTO   | CLIFTON NJ     |           |              |       |          |
| 4 | 212   | 056     | 3397.90       | 5 11 BRI   | GHTON RD       |           |              |       |          |
|   |       |         |               | Displa     | ying 1 o       | f 1 Over  | Paid Record  | s     |          |
| # | CODE  | DATE    | AMOUNT        | CHECKNUM   | AUTHORITY      | APPLY TO  | TAXID BLOCK  | LOT   | QUAL     |
| 1 | P     | 2/01/17 | 3397.96       | 0          | R              |           | 21205668.03  | 21    |          |
| 2 | P     | 6/26/17 | -3397.96      | 0          | R              |           | 21205668.03  | 21    |          |
|   |       |         |               |            |                |           |              |       |          |
|   |       |         |               |            |                |           |              |       |          |
|   |       |         |               |            |                |           |              |       |          |
|   |       |         |               |            |                |           |              |       |          |
|   |       |         |               |            |                |           |              |       |          |
|   |       |         |               |            |                |           |              |       |          |
|   |       |         |               |            |                |           |              |       |          |

"8" will exit you back to the main screen for that Block and Lot